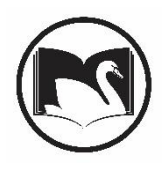

Complete the following procedure when a patron brings in a damaged RB/ILL item or tells you they have lost an RB/ILL item (that has not yet been billed) and they will be paying for it today. **Reminder: Do not use the right click option to Mark an Item Lost.** 

- 1. Open the Display User Wizard and look up your patron.
  - a. Click on the Checkouts tab and find the item that has been lost or damaged.
  - b. Click on the glossary for the Item ID.

|                                                                 | 2 😅                            |                          |                       |                       |                      |               |      |
|-----------------------------------------------------------------|--------------------------------|--------------------------|-----------------------|-----------------------|----------------------|---------------|------|
| ame: <u>VELA,</u><br>I: 21140<br>roup ID:<br>rofile name: WRS_I | CRYSTAL<br>003633335<br>PATRON |                          |                       |                       |                      |               |      |
| dentify user                                                    |                                |                          |                       |                       |                      |               |      |
| lser ID: 211400036                                              | 33335                          |                          |                       |                       |                      |               |      |
| ummary Addresses                                                | Extended Info SMS N            | lotice Contact Info Bill | s Checkouts Holds Rou | itings Bookings Suspe | nsion Charge History | / User Groups |      |
| litle                                                           | Call number                    | Item ID                  | Date Charged          | Date Due              | Recall Date Due      | Status        | Туре |
|                                                                 |                                | 1                        |                       |                       |                      |               |      |
|                                                                 |                                | 1                        |                       |                       |                      |               |      |

- c. Once the glossary opens, highlight the Item ID and copy it (CtrIC)
- 2. Open the Mark Item Lost Wizard. The Mark Item Lost wizard can be found in the Items Wizard Group.

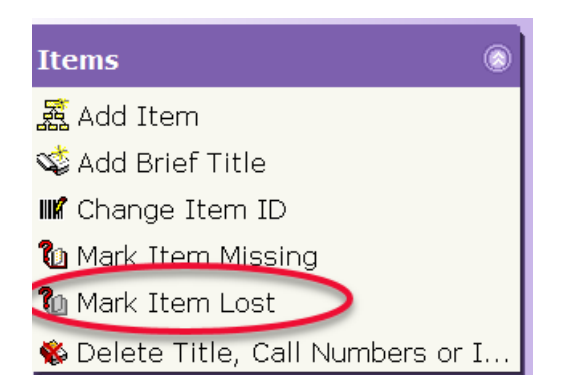

a. You can paste the Item ID (CtrIV) in the search field or select the current item, if it is the item you are marking lost.

| Display User × Mark Item Lost × |          |                                                            |   |
|---------------------------------|----------|------------------------------------------------------------|---|
| rk Item Lost                    |          |                                                            |   |
| שע                              |          |                                                            |   |
| Item information                |          |                                                            |   |
| Identify item                   |          |                                                            |   |
| Item ID: 31614001819599         | Current: | Scrappy little nobod<br>792.028 KENDRICK<br>31614001819599 | y |
| List of Items                   |          |                                                            |   |
| Item id                         |          | Title                                                      |   |
|                                 |          |                                                            |   |
|                                 |          |                                                            |   |
|                                 |          |                                                            |   |
|                                 |          |                                                            |   |
|                                 |          |                                                            |   |
|                                 |          |                                                            |   |
|                                 |          |                                                            |   |
|                                 |          |                                                            | 1 |
|                                 | Get Item | Mark Item                                                  |   |

- b. Click Mark Item Lost
- c. Click Bill User and OK on the next screen and Close

Information

| 0                                                                                                    |                                      |
|----------------------------------------------------------------------------------------------------|--------------------------------------|
| rk Item Lost : Billing for Lost Item/Processing Fee                                                                   | - = ×                                |
| Billing user<br>User ID: 21140003633335<br>Alt ID:                                                                    | VELA, CRYSTAL                        |
| For lost item<br>Item ID: 31614001819599<br>Title: Scrappy little nobody<br>Author: Kendrick, Anna,<br>Price: \$27.00 | 792.028 KENDRICK                     |
| Billing info<br>Amount<br>Lost item: \$27.00<br>Processing fee: \$5.00                                                | Payment type:                        |
| Bill User                                                                                                    | Pay Now (b) Cancel<br>Lost Item Bill |

Lost

3. Open the Paying Bills Wizard from the Common Tasks Wizard Group

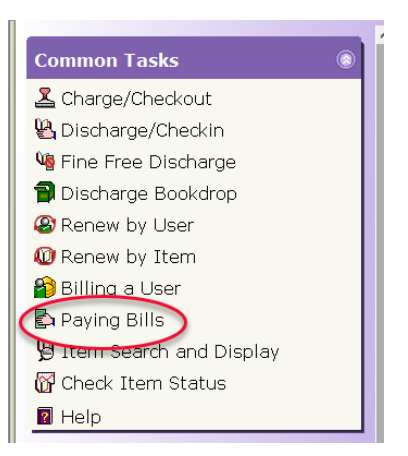

- a. Enter the patron's User ID
- b. Highlight the bill in the list of bills
- c. Select the payment type
- d. Enter the payment amount on the line for the lost item and processing fee.
- e. Click Pay Bills
- f. Screen repaints and will display amount paid

| Jser Information                                                  |                                    |                                                       |                                         |                                   |                        |                 |        |        |         |         |
|-------------------------------------------------------------------|------------------------------------|-------------------------------------------------------|-----------------------------------------|-----------------------------------|------------------------|-----------------|--------|--------|---------|---------|
| Name: VEU<br>Profile name: WRS<br>User categories: Y<br>Group ID: | A, CRYSTAL S<br>PATRON A<br>C<br>P | tatus:<br>mount owed:<br>werdues:<br>rivilege expire: | BLOCKED<br>\$32.00<br>0<br>s: 2/28/2021 | Library:<br>Available<br>Checkout | WRS<br>holds:0<br>s: 1 |                 |        |        |         |         |
| Identify User                                                     |                                    |                                                       |                                         |                                   |                        |                 |        |        |         |         |
| User ID: 2114000363                                               | 3335                               |                                                       |                                         |                                   |                        |                 |        |        |         |         |
| Fotal bills and payme                                             | nts                                |                                                       |                                         |                                   |                        |                 |        |        |         |         |
| Total bills: 2                                                    | Payment:                           |                                                       |                                         |                                   |                        |                 |        |        |         |         |
| fotal owed: \$32.0                                                | 0 Payment f                        | ype: CASH                                             |                                         | ~                                 |                        |                 |        |        |         |         |
| Still owes: \$32.0<br>Credit balance: none                        | 0 Change:                          |                                                       |                                         |                                   |                        |                 |        |        |         |         |
| Individual Bills and Pa                                           | ayments                            |                                                       |                                         |                                   |                        | $\frown$        |        |        |         |         |
| Title                                                             | Item ID                            | Reason                                                | Owes                                    | Paym                              | ent Type               | Payment «       | Change | Billed | C       | ate     |
| crappy little nobody                                              | 316140018195                       | 99 LOST                                               |                                         | \$27.00 CASH                      |                        | - Y             | 27.00  |        | \$27.00 | 3/23/20 |
| scrappy little nobody                                             | 316140018195                       | 99 PROCES:                                            | SFEE                                    | \$5.00 CASE                       |                        | - V             | 5.00   |        | \$5.00  | 3/23/20 |
| Current user checko                                               | uts:1(\$3.80)                      |                                                       |                                         |                                   |                        |                 |        |        |         |         |
| Title                                                             | Item ID                            | D                                                     | ate Charged                             | Date Due                          |                        | Recall Date Due | Status |        | Туре    |         |
|                                                                   | 31614001819                        | 599                                                   | 9/5/2017                                | ,7:06 1                           | /30/2018,23:59         |                 | Claims | lost   | BOOK    |         |

| Name: VELA<br>Profile name: WRS,<br>User categories: Y<br>Group ID:                                    | , CRYSTAL Statu<br>PATRON Amou<br>Over<br>Privil | s: DELIN<br>int owed: \$0.00<br>lues: 0<br>ege expires: 2/28/2 | QUENT               | Library: Wi<br>Available holds: 0<br>Checkouts: 1 | RS                         |                        |                               |                              |
|----------------------------------------------------------------------------------------------------|--------------------------------------------------|----------------------------------------------------------------|---------------------|---------------------------------------------------|----------------------------|------------------------|-------------------------------|------------------------------|
| Identify User<br>User ID: 21140003633                                                                  | 335                                              | ge enpress 2, 20, 1                                            |                     |                                                   |                            |                        |                               |                              |
| Total bills and paymer<br>Total bills: 0<br>Total owed: \$32.00<br>Still owes:<br>Credit balance: none | nts<br>Payment:<br>Payment type<br>Change:       | CASH                                                           |                     | u.                                                |                            |                        |                               |                              |
| ndividual Bills and Pa                                                                                 | yments                                           |                                                                |                     |                                                   |                            |                        |                               |                              |
| Title<br>Scrappy little nobody<br>Scrappy little nobody                                                | Item ID<br>31614001819599<br>31614001819599      | Reason<br>LOST<br>PROCESSFEE                                   | Owes                | Payment Typ<br>\$0.00 CASH<br>\$0.00 CASH         | e Payment «<br>27          | Change<br>7.00<br>5.00 | Billed  <br>\$27.00<br>\$5.00 | 0ate<br>3/23/201<br>3/23/201 |
| <ul> <li>Current user checkou</li> </ul>                                                               | its:1(\$3.80)                                    |                                                                |                     |                                                   |                            |                        |                               |                              |
| Title<br>Scrappy little nobody                                                                         | Item ID<br>31614001819599                        | Date Cha                                                       | rged<br>9/5/2017,7: | Date Due<br>06 1/30/201                           | Recall Date Due<br>8,23:59 | Status<br>Claims lost  | Type<br>BOOK                  |                              |
| scrappy necie nobody                                                                                   | 51014001019399                                   |                                                                | 5/ 5/ 2017,7.       | 1/30/201                                          | 0,23.37                    | claims lost            | book                          |                              |